**Instrukcja jak zmienić hasło użytkownika**, czyli hasło wykorzystywane przez wszystkie upoważnione osoby (wszystkich Twoich operatorów).

Ta funkcjonalność dostępna jest dla operatorów z uprawnieniami administratora.

 W menu wybierz "Administracja". Następnie w menu wybierz "Dane logowania". Jeżeli nie masz tej funkcjonalności tzn., że musisz skontaktować się z osobą w Twoim biurze rachunkowym, która posiada uprawnienia administratora w serwisie MojaDobraFirma.pl

| ← → つ ∞ 🚯 Web www.mojadobrafirma.pl/Administrator/Operatorzy.aspx                                                                                                  | ۵                               |
|----------------------------------------------------------------------------------------------------|---------------------------------|
| Uzytkownik: DEMO Operator: ADMINISTRATOR Podmiot: DEMO-USLUGI                                                                                                    | <u>Wyloguj</u><br>Zmień podmiot |
| <u>Home Ksiega F</u> aktura Rozrachunki Słowniki Pojazdy <mark>Administracja</mark> Regulaminy Instrukcje Kontakt<br>Dane logowania Podmioty Użytkownik Operatorzy | Zgłoś problem                   |
| 2 Muhierz zakładka Użytkownik" i uzupołnii pola Aktualno bacła"                                                                                                    |                                 |

Wybierz zakładkę "Użytkownik" i uzupełnij pole "Aktualne hasło".

| Home Księga Faktura Rozrachunki Słowniki Pojazdy Admini | stracja Regulaminy Instrukcje Kontakt                 |
|---------------------------------------------------------|-------------------------------------------------------|
| Dane logowania Podmioty Użytkownik Operatorzy           |                                                       |
| Dane logowania                                          |                                                       |
| Operator Użytkownik                                     |                                                       |
| Zmiana danych logowania użytkownika:                    |                                                       |
| Aktualne hasło:                                         | Dodatkowa weryfikacja uprawnień.                      |
| Nowe hasto:                                             | Puste = hasło bez zmiany                              |
| Powtórz nowe hasło:                                     |                                                       |
| E-Mail: infra@infra.pl                                  | Niezbędny w przypadku odzyskiwania zapomnianego hasła |
| Zapamiętaj                                              |                                                       |

Jeżeli hasło będzie nieprawidłowo wpisane, pojawi się informacja o błędzie.

| Komunikat | Dane logowania                       |
|-----------|--------------------------------------|
| o błędzie | Proszę poprawić następujące błędy:   |
|           | • Błędne hasło (aktualne).           |
|           | Operator Użytkownik                  |
|           | Zmiana danych logowania użytkownika: |

- 3. Po zweryfikowaniu aktualnego hasła, wprowadź nowe hasło w pole:
  - "Nowe hasło",
  - "Powtórz nowe hasło" należy powtórnie wpisać hasło, by wykluczyć pomyłkę.

| Home Księga Faktura Rozrachunki Słowniki Pojazdy Adminis<br>Dane logowania Podmioty Użytkownik Operatorzy | stracja Regulaminy Instrukcje Kontakt Zgłoś problem   |
|----------------------------------------------------------------------------------------------------|-------------------------------------------------------|
| Dane logowania                                                                                            |                                                       |
| Operator Użytkownik                                                                                       |                                                       |
| Zmiana danych logowania uży <u>tkownika:</u>                                                              |                                                       |
| Aktualne hasło: Hasło zweryfikowane                                                                       | Dodatkowa weryfikacja uprawnień.                      |
| Nowe hasto:                                                                                               | Puste = hasło bez zmiany                              |
| Powtórz nowe hasło:                                                                                       |                                                       |
| E-Mail: infra@infra.pl                                                                                    | Niezbędny w przypadku odzyskiwania zapomnianego hasła |
| Zapamiętaj                                                                                                |                                                       |

4. Po wypełnieniu pól naciśnij przycisk "Zapamiętaj". Otrzymasz komunikat "Dane zostały zmienione".

Po wykonaniu tych czynności powiadom wszystkie upoważnione osoby (wszystkich operatorów) o zmianie hasła użytkownika.

|   | Logowanie do serwisu       |
|---|----------------------------|
|   | Identyfikator użytkownika: |
| Ę | Hasło użytkownika:         |
|   | Operator:                  |
|   | Hasło operatora:           |
|   | Zaloguj Anuluj             |